## 株式会社はつが 販売代理店ご注文専用オンラインショップ

## ご注文方法

インターネットにアクセスし、URLに以下アドレスを入力し 注文専用画面にアクセスしてください。

# https://hatsuga.ltd

モバイルショップ (スマートフォン)QRコード

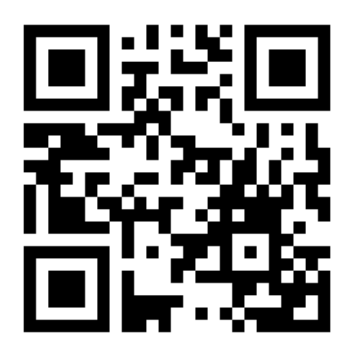

※スマートフォンからのご注文も便利です。

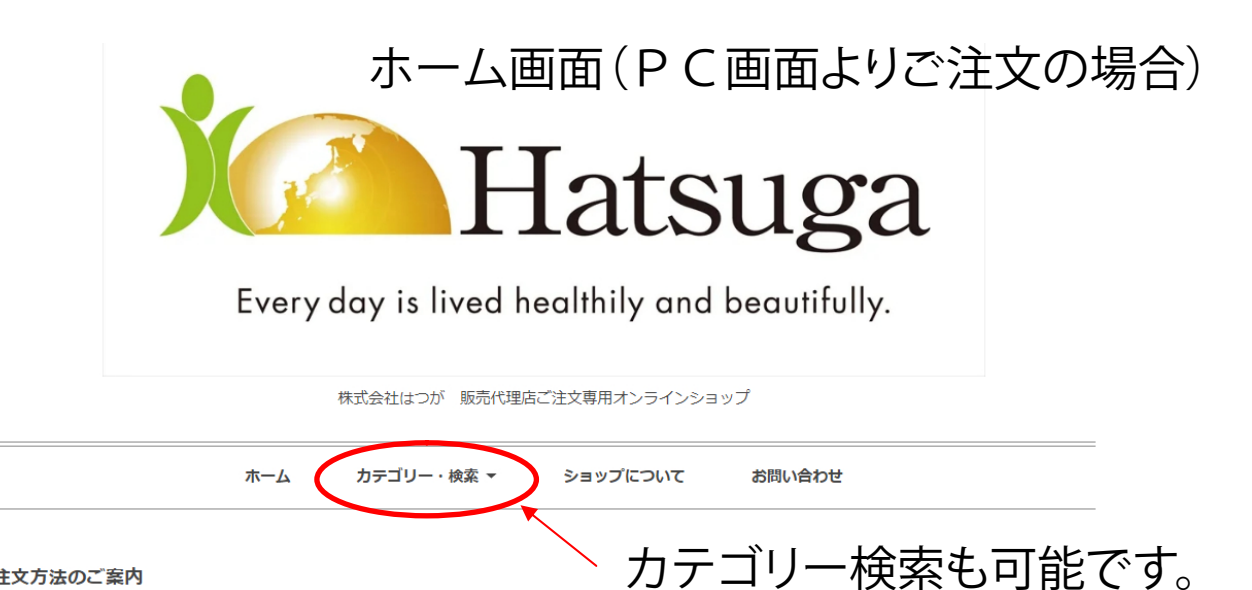

#### 注文方法のご案内

注文入力方法マニュアル(pdf/別ウィンドウ)

#### お知らせ

#### ■株式会社はつが 販売代理店ご注文専用オンラインショップになります。

当ショップからのご注文は販売代理店申込登録が完了されているお取引先様のみご購入が可能になります。また『商品取引に関するお約束』に同意いただけます お取引先様におきまして『銀行振込(前入金)』、『商品代引』のみでのお取引とさせていただきますので、ご理解の上どうぞご承諾頂けますようよろしくお願 い申し上げます。お取引に関する詳細は『ショップについて』ページをご覧ください。

商品を販売店様宛でなくエンドユーザー様に直送される場合、対象商品は「炊飯器」または「炊飯器セット」のみになります。他の商品は直送できません。

■カテゴリー【松山流整體術】は、松山流整體術の認定講師、スクール生徒専用の注文ページになります。

■カテゴリー【日本MDα健康推進協会】は、協会会員専用の注文ページになります。

【休業日のお知らせ】

■土日祝日 \*土日祝日の配送は行っておりません。

#### オススメ商品

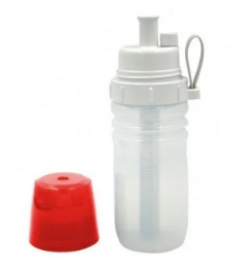

スポーツパフォーマンスウォーター 「Re.cera」(リセラ)リセラ携帯ボ トル×12個(送料無料)【参考販売 価格】12,870円(内税) 低分子クラスター浸透水をつくる携帯ボトル 型浄水器

92.664円(内税)

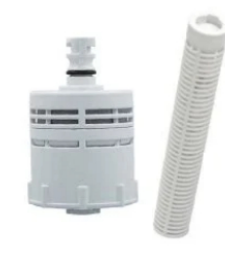

スポーツパフォ マンスウォ タ 「Re.cera」(リセラ)携帯ボトル専 用交換用カートリッジ×24個(送料 無料)【参考販売価格】6,900円(内 税)

「低分子クラスター浸透水」生成浄水ポット 『Re.Cera(リセラ)』携帯ボトル専用交換 用カートリッジ 98,842円(内税)

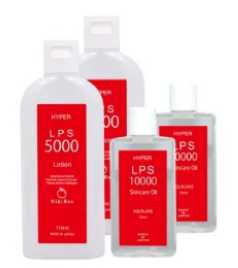

ハイパーLPS 5000 ローション(110 ml) & ハイパーLPS 10000 オイル(50 ml) 2本セット×2セット(定価30% OFF ※送料無料)

ビロ・ベンコーパイン (国本現場から生まれた化粧品/イパーLPS コスメシリーズ) LPS研究の第一人者、加 源一部税防制った特正PPS専材 リントエ ア/(ガンス培養液エキス)を推奨濃度基準 以上配合しいPSマークの認証をクリアした高 品質のLPS化粧品です。

9,912円(内税)

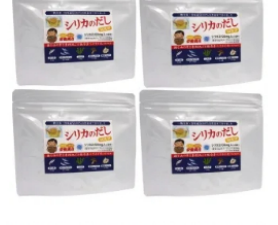

≝シリカのだしSOUP(内容量:1 00g) ×4袋セット(定価30%OFF \* 送料無料/ゆうパック/代引可) 手軽に美味しくたくさんのシリカ(ケイ素) を摂取【シリカのだしSOUP】 5,572円(内税)

ご希望商品をクリック

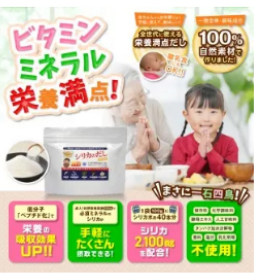

NEW!シリカのだしSOUP(内容量:1 00g)×12袋セット (定価40%OFF \*送料無料/ゆうパック/代引可) 手軽に美味しくたくさんのシリカ(ケイ素) を摂取【シリカのだしSOUP】 14.328円(内税)

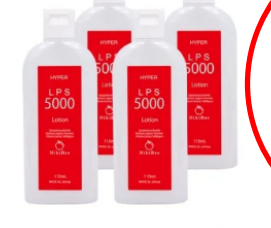

イパーLPS 5000 ローション /110 ml) 2本セット×2セット(定価30% OFF \*送料無料)

(1) ネスペポポイン 「翻来現場から生まれた化粧品/イパーLPS コスメシリーズ】 LPS研究の第一人者、加 濃一部税数が創った純正LPS素材 (パントエ ア/けつンス培養液エキス)を推奨濃度基準 以上配合しLPSマークの認証をクリアした高 品質のLPS化粧品です。

#### 9.912円(内税)

# 0 (35g / 30日分 / アサイグルマニ ウム配合) × 4袋 (\*送料無料) 走 価30%0 F F

「HYPER 有機ゲルマニウム 100」は、 「HYPER 有機グルマニウム100」は、たっ たスプーン一杯で(構)洗井グルマニウム研究 所の大人1日の効果的は推奨量100mgの有 機グルマニウムが現取できます。さらに近年 総題のLPS (リポポリサッカライド)の大人 1日の推奨量500μgも同時に摂取できますの で、アサイグルマニウムとLPSと一緒にとる ことでコロナ禍に負けないや目の健康生活を サポートしていきます。

21,840円(内税)

×12

# NEW!ハイパー有機ゲルマニウム10 0(35g / 30日分 / アサイゲルマニ ウム配合)×12袋(\*送料無料)定 価35%0FF

100

「HYPER 有機ゲルマニウム 100」は、 たっ 「HYPER 有機グルマニウム100」は、たっ たスプーンー杯で(構)浅井グルマニウム研究 所の大人1日の効果的な推奨量100mgの有 機グルマニウムが現取できます。さらに近年 総置のLPS(リポポリサッカライド)の大人 1日の推奨量500μgも同時に摂取できますの で、アサイグルマニウムとLPSと一緒にとる ことでコロナ禍に負けない専用の健康生活を サポートしていきます。

60,840円(内税)

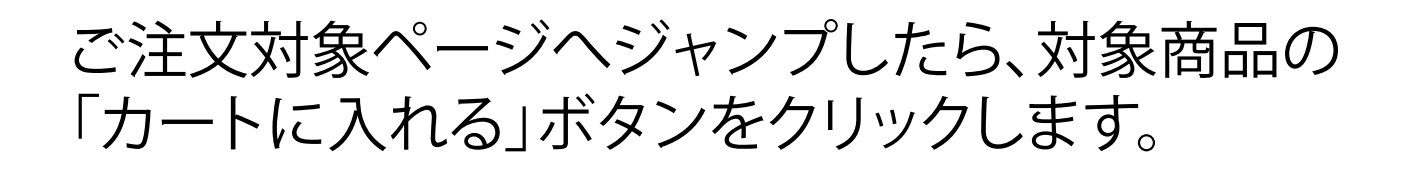

株式会社はつが 販売代理店ご注文専用オンラインショップ

ホーム カテゴリー・検索 マ ショップについて お問い合わせ

ホーム > サプリメント

NEW! ハイパー有機ゲルマニウム100(35g/30日分/アサイゲルマニウム配合)×4袋(※送料無料)定価30%OFF

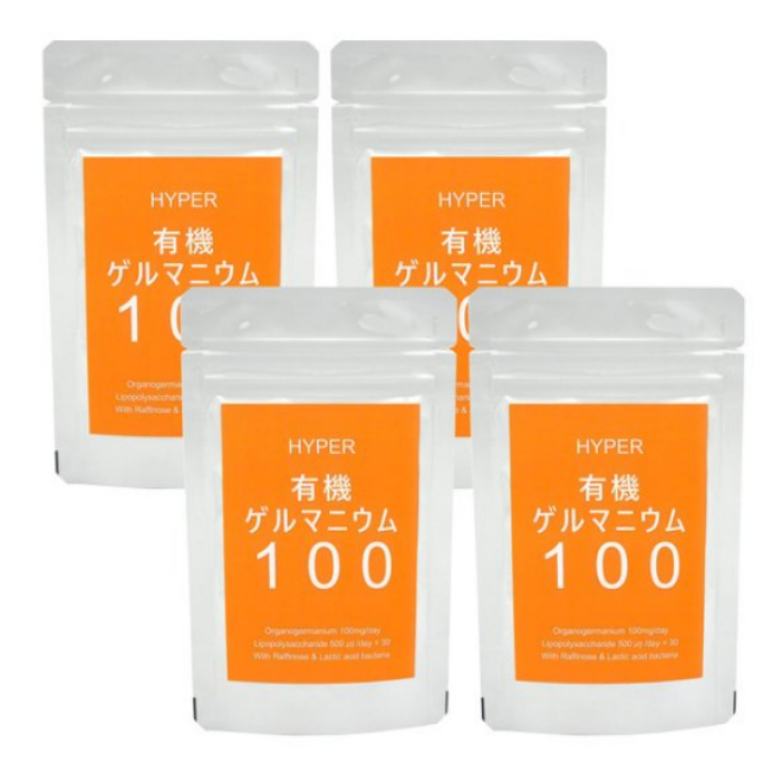

品名 : HYPER 有機ゲルマニウム100 内容量 : 35g/袋(2ml × 30回)※付属スプーン一杯2ml 店頭小売価格 : 7,800円(税込)

宋褒成分表示(35gあたり): エネルギー131kcal,水分2g,たんばく質0.1g,脂質0.1g, 炭水化物32g,灰分0.1g,ナトリウム0.02g,食塩相当量0.04g

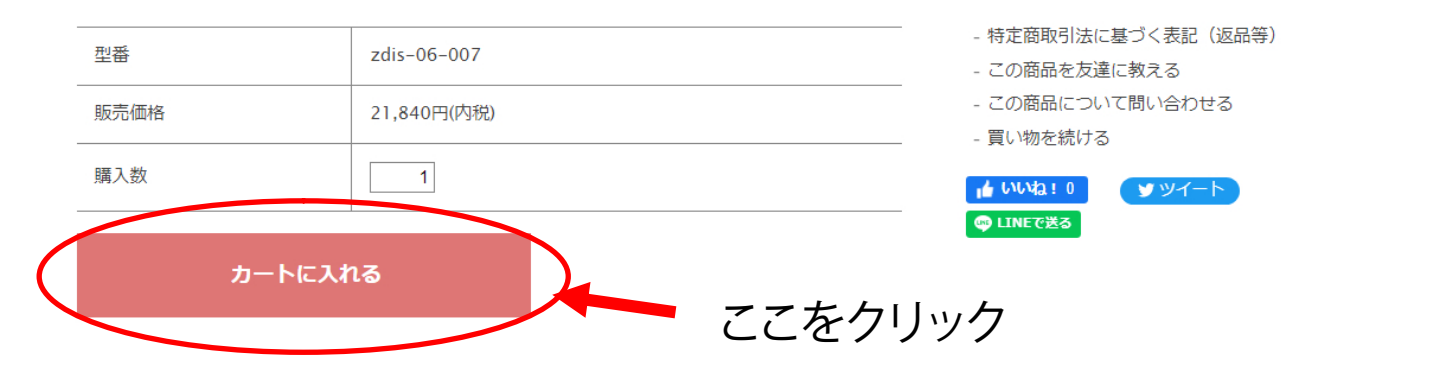

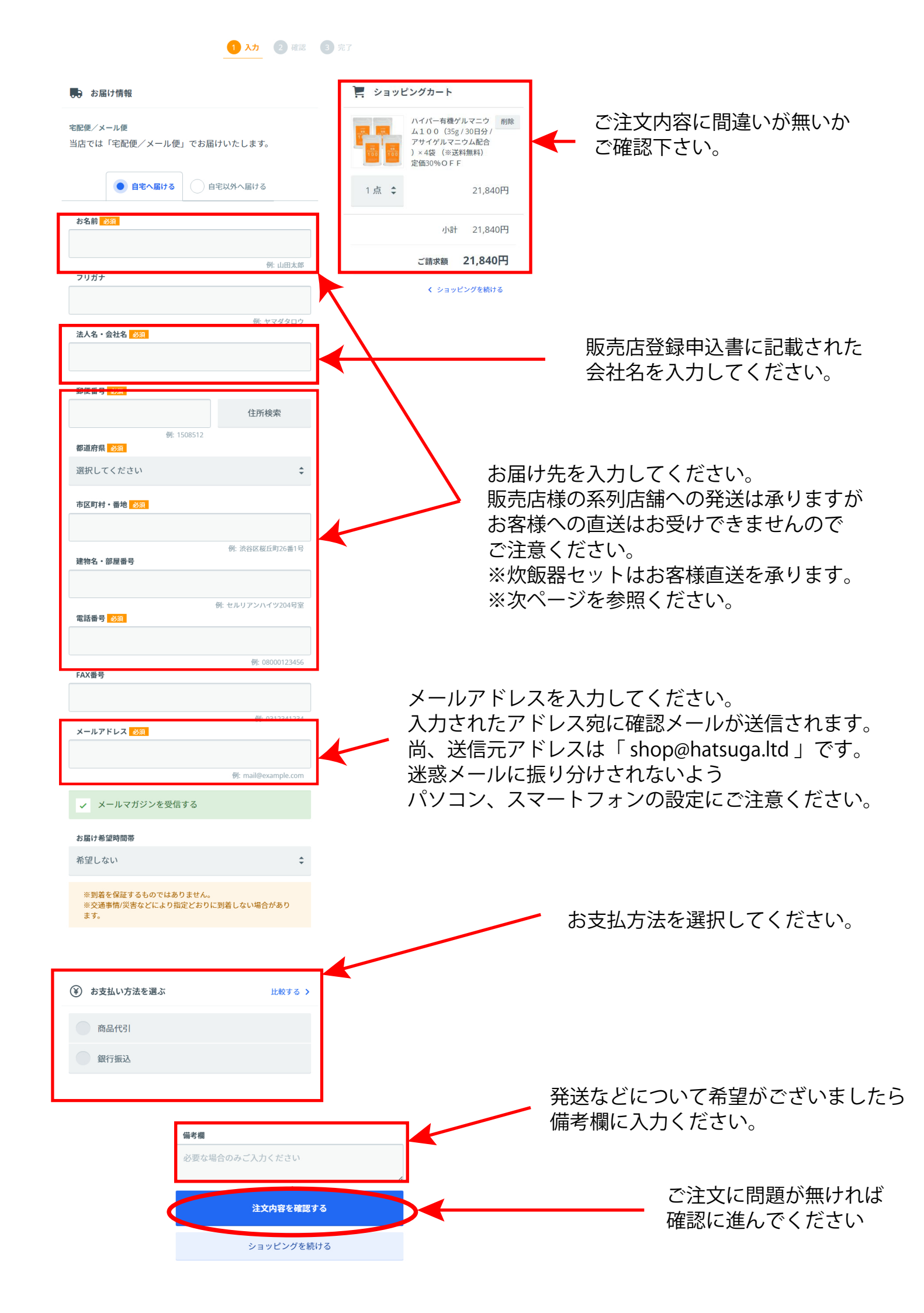

### 「炊飯器」「炊飯器セット」の商品配送について

ご注文された商品はご契約の法人様(販売店様)住所への発送となりますが、 例外として「炊飯器」「炊飯器セット」のみ購入ユーザー様への直送を承ります。 この場合、納品書(お買い上げ明細)など販売価格のわかる伝票は入りません。

販売イベント会場で販売されるケースや、大型荷物の為に店舗からのお持ち帰りが困難な ケースを想定してのサービスになります。

### 【お届け情報】画面の入力方法

「 〇自宅へ届ける | 〇自宅以外へ届ける 」のチェック選択で 「自宅以外へ届ける」にチェックします。

↓

「お届け先の情報」入力欄に直送先の宛名・住所を入力してください。 ↓

「購入されるお客様の情報」入力欄に販売店様の情報を入力してください。 ここの情報が宅配伝票に記載される「送り主」として記載されます。 「お名前を」担当者名で設定されている場合はご注意ください。

※通常は宅配伝票の「送り主」は「株式会社はつが」で記載されますが、直送される場合 (ご注文者と受取人が異なる場合)上記の「購入されるお客様の情報」が「宅配便の伝票 の送り主」として表記されます。

| ち届け情報                                                                                                    | 変更する >                       | 🣜 ご注文内容                             | 変更する <b>〉</b>                                      |
|----------------------------------------------------------------------------------------------------|------------------------------|-------------------------------------|----------------------------------------------------|
| お届け方法<br>宅配便/メール便(配送料 0円)                                                                                                    |                              | ハイパー有<br>00 (35g.<br>ルマニウム<br>送料無料) | 機ゲルマニウム1<br>/ 30日分 / アサイゲ<br>配合)×4袋 (※<br>定価30%OFF |
| お届け先                                                                                                    |                              |                                     | 1点 21,840円                                         |
| * (1000) a                                                                                                    |                              | 小計                                  | - 21,840円                                          |
| 1.19日 (キノタナン)                                                                                                    |                              | 配送料                                 | - 0円                                               |
| <ul> <li>Mail 2010 (2017) 10191</li> </ul>                                                                                                    |                              |                                     |                                                    |
|                                                                                                    |                              | ご請求額                                | 1 21,840円                                          |
| メールアドレス                                                                                                    |                              | አ ታበ                                | に誤りが無いか                                            |
|                                                                                                    |                              | ご確認                                 | 認下さい。                                              |
| メールマガジン<br>受信しない                                                                                                    |                              |                                     |                                                    |
| 2H0-6V                                                                                                    |                              |                                     |                                                    |
| お届け予定日                                                                                                    |                              |                                     |                                                    |
|                                                                                                    | ÷                            |                                     |                                                    |
| 2024年10月15日(火)以降発达予)                                                                                                    | 定                            |                                     |                                                    |
| 2024年10月15日(火)以降発达予<br>お届け希望時間帯<br>希望しない                                                                                                    |                              |                                     |                                                    |
| 2024年10月15日(火)以降発送予)<br>お届け希望時間帯<br>希望しない                                                                                                    |                              |                                     |                                                    |
| 2024年10月15日(火)以降発送予)<br>あ届け希望時間帯<br>希望しない                                                                                                    |                              |                                     |                                                    |
| 2024年10月15日(火)以降発送予<br>お届け希望時間帯<br>希望しない<br>お支払い情報                                                                                                    | 定<br>変更する <b>〉</b>           |                                     |                                                    |
| 2024年10月15日(火) 以降発送予)<br>お届け希望時間帯<br>希望しない                                                                                                    | 定<br>変更する <b>〉</b>           |                                     |                                                    |
| 2024年10月15日(火)以降発送予<br>お届け希望時間帯<br>希望しない                                                                                                    | 定<br>変更する <b>〉</b>           |                                     |                                                    |
| 2024年10月15日(火)以降発法予<br>お届け希望時間帯<br>希望しない                                                                                                    | 定<br>変更する <b>〉</b>           |                                     |                                                    |
| 2024年10月15日(火)以降発送予)<br>お届け希望時間帯<br>希望しない<br>ま支払い方法<br>銀行振込<br>お支払い予定日<br>2024年10月15日(火)以降                                                                                                    | 定<br>変更する <b>&gt;</b>        |                                     |                                                    |
| 2024年10月15日(火)以降発送予)<br>お届け希望時間帯<br>希望しない<br>お支払い情報     お支払い方法     銀行振込     お支払い予定日     2024年10月15日(火)以降                                                                                             | 定<br>変更する <b>〉</b>           |                                     |                                                    |
| 2024年10月15日(火)以降発送予)<br>お届け希望時間帯<br>希望しない<br>か<br>お支払い方法<br>銀行振込<br>お支払い予定日<br>2024年10月15日(火)以降                                                                                                    | 定<br>変更する <b>〉</b>           |                                     |                                                    |
| 2024年10月15日(火)以降発送予)<br>お届け希望時間帯<br>希望しない<br>参 お支払い方法<br>銀行振込<br>お支払い予定日<br>2024年10月15日(火)以降<br>・・ その他の情報                                                                                            | <b>定</b><br>変更する ♪<br>変更する ♪ |                                     |                                                    |
| 2024年10月15日(火)以降発送予)<br>お届け希望時間帯<br>希望しない<br>お支払い方法<br>銀行振込       お支払い予定日       2024年10月15日(火)以降       •• その他の情報                                                                                     | <b>定</b><br>変更する ♪<br>変更する ♪ |                                     |                                                    |
| 2024年10月15日(火)以降発法学)<br><b>お届け希望時間帯</b><br>希望しない<br><b>か お支払い情報</b><br><b>お支払い方法</b><br>銀行振込<br><b>お支払い予定日</b><br>2024年10月15日(火)以降<br>・・ その他の情報<br>備考欄<br>なし                                         | <b>定</b><br>変更する ♪<br>変更する ♪ | 小司                                  | 11,840円                                            |
| 2024年10月15日 (火) 以降発送予)<br>お届け希望時間帯<br>希望しない<br>お支払い方法<br>銀行振込 お支払い方法目 2024年10月15日 (火) 以降 ・・ その他の情報 備考欄なし 解除・返品について                                                                                   | 定 変更する ≯                     | 小計<br>配送料                           | · 21,840円<br>· 0円                                  |
| 2024年10月15日(火)以降発法予)<br>お届け希望時間帯<br>希望しない<br>ま支払い方法<br>銀行振込<br>お支払い予定日<br>2024年10月15日(火)以降<br>・・ その他の情報<br>備考欄<br>なし<br>解除・返品について<br>「特定商取引法に基づく表記」をこ                                                | 定<br>変更する ♪<br>変更する ♪        | 小計<br>配送料                           | · 21,840円<br>· 0円                                  |
| 2024年10月15日(火)以降発法予)<br>お届け希望時間帯<br>希望しない<br>お支払い方法<br>銀行振込       お支払い方法       む支払い方法       むえ払い予定日       2024年10月15日(火)以降       •• その他の情報       備考欄       なし       解除・返品について       「特定商取引法に基づく表記」をこ | 定<br>変更する ♪<br>変更する ♪        | 小司<br>配送料<br>ご請求額                   | 21,840円<br>0円<br>く 1月内容に問題が無けれ                     |
| 2024年10月15日(火)以降発法予)<br><b>お届け希望時間帯</b><br>希望しない<br><b>か お支払い情報</b><br><b>お支払い方法</b><br>銀行振込<br><b>お支払い予定日</b><br>2024年10月15日(火)以降<br>・・ その他の情報<br>備考欄<br>なし<br>解除・返品について<br>「特定商取引法に基づく表記」をこ        | 定<br>変更する ♪<br>変更する ♪        | 情小<br>料茨道<br>民<br>民                 | 21,840円<br>0円                                      |

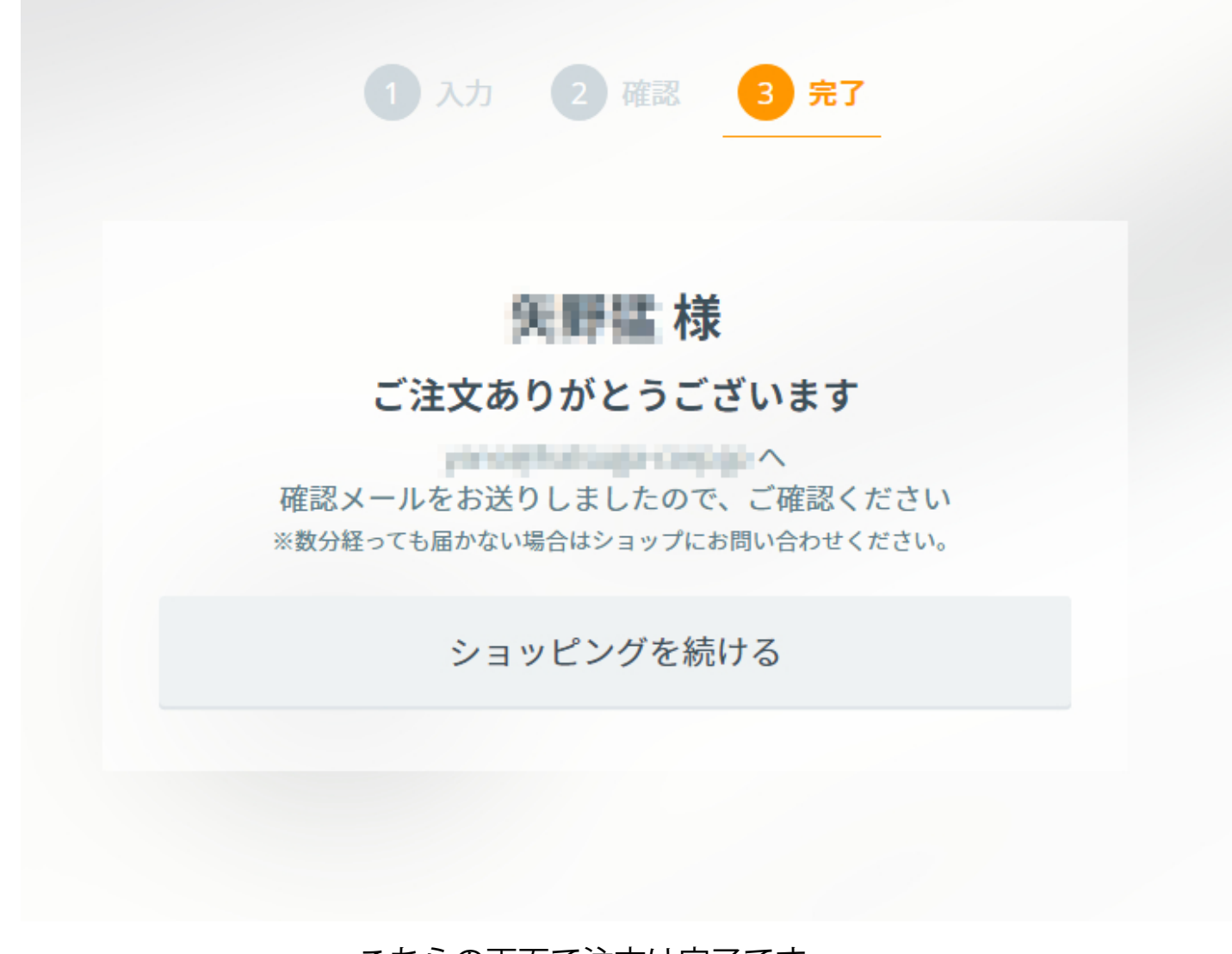

こちらの画面で注文は完了です。

当社のご注文カートシステムは、メールアドレスとパスワードで会員登録をすることができます。

会員登録しておきますと、次回からのご注文の際にログインされれば、住所などの入力を 省略する事ができます。またマイアカウント画面から注文履歴を確認する事ができます。 尚、会員登録されなくてもご注文は可能です。

上記の「カートシステム会員登録」はご注文カートを便利に利用する機能になり、 「株式会社はつが販売代理店登録」とは連携・連動しておりません。